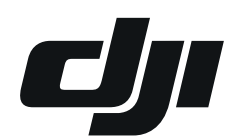

**INSTRUKCJA DZIAŁANIA** 

w przypadku wypadku drona DJI

## Mój dron uległ wypadkowi w czasie lotu - co mam zrobić?

Niestety nawet zaawansowane technologie DJI nie są wolne od potencjalnych problemów, co może doprowadzić do uszkodzenia drona w wyniku kolizji.

W sytuacji kiedy pilot uznał, że wypadek miał miejsce na skutek błędnego działania urządzenia, może wnioskować o przeprowadzenie analizy wypadku, którą w trakcie trwania procesu reklamacyjnego przeprowadzi serwis producenta.

Po zgłoszeniu reklamacji u swojego sprzedawcy, należy jak najszybciej (idealnie wraz ze zgłoszeniem) dostarczyć mu wszystkie dane niezbędne dla serwisu producenta do przeprowadzenia analizy wypadku.

Od tego momentu należy uzbroić się w cierpliwość - drony DJI to niezwykle złożone urządzenia, których diagnoza zajmuje trochę czasu, a w przypadku kolizji serwis producenta musi przeprowadzić diagnozę samego urządzenia jak i przeanalizować wszystkie dostarczone dane. Do tych czynności należy dołożyć czas potrzebny na transport urządzenia do serwisu producenta oraz powrotny.

## Informacje niezbędne do analizy:

- 1. Data wypadku
- 2. Adres e-mail używany przez pilota w aplikacji lotów DJI.
- 3. Informacja w formie Tak lub Nie, czy pilot dokonywał synchronizacji logów lotu z chmurą DJI za pośrednictwem aplikacji.
- 4. Dokładny opis wydarzeń związanych z wypadkiem.

Poza powyższymi, niezbędne jest również manualne wyeksportowanie danych lotu z urządzenia mobilnego/platformy używanej przez pilota w czasie lotu. Potrzebny folder "FlightRecords" zawiera zapis informacji na temat wykonywanych lotów, wraz z okolicznościami które im towarzyszyły - dane te pozwolą serwisowi producenta na rzetelną analizę i ocenę zdarzenia.

# Eksportowanie Danych Lotu

W zależności od rodzaju Twojego urządzenia są różne sposoby eksportu danych lotu. Zastosuj ten dla używanej przez Ciebie platformy:

- 1. Apple
- 2. Android

- 3. DJI Smart Controller
- 4. DJI RC Pro

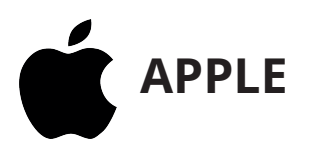

1. Pobierz i uruchom aplikację iTunes z oficjalnej strony Apple dla komputerów iOS lub Microsoft Store dla komputerów Windows.

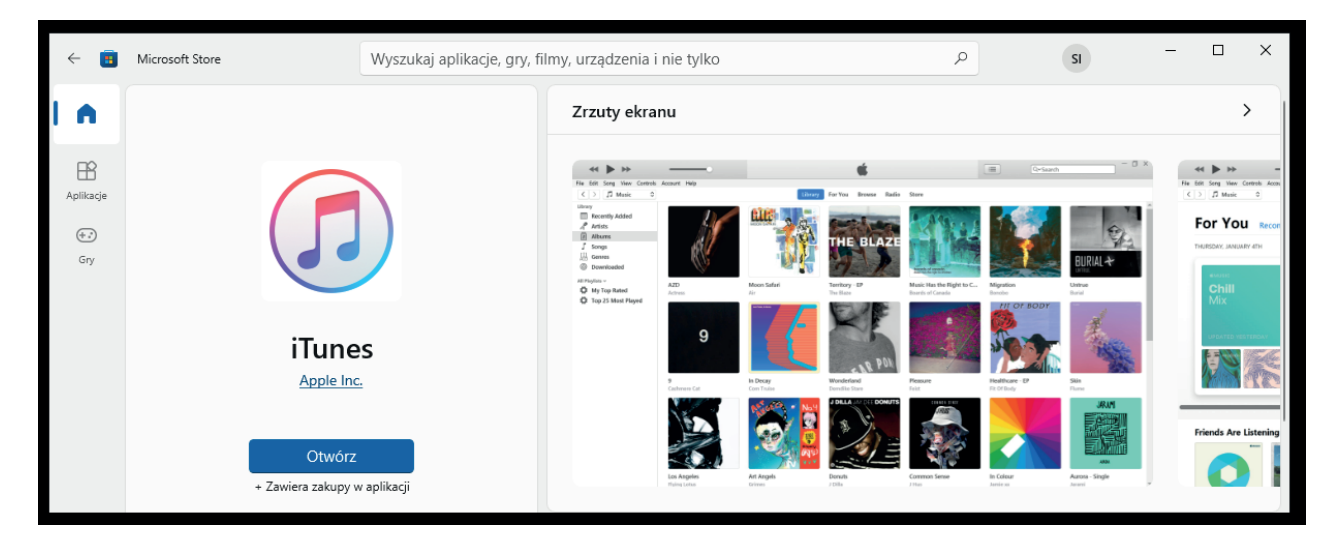

- 2. Połącz swoje urządzenie mobilne z komputerem za pomocą kabla lightning i wybierz je w aplikacji iTunes.
- 3. W zakładce "Ustawienia" wybierz "Udostępnianie plików" i znajdź interesującą Cię aplikację (DJI Fly, DJI Go 4, DJI Pilot). Znajdź w aplikacji folder "FlightRecords" i pobierz go na swój komputer.

|                                         | •                | Ć                              | := | Q~ Szukaj   |                  | > | < |
|-----------------------------------------|------------------|--------------------------------|----|-------------|------------------|---|---|
| Plik Edycja Widok Narzędzia Konto Pomoc |                  |                                |    |             |                  |   |   |
| < >                                     |                  | iPhone                         |    |             |                  |   | ļ |
|                                         | FIN DU Accistant | DroneUpgradeSave               |    | 4 KB        | 23.02.2021 11:03 |   | ^ |
| iPhone 🔺                                | DJI Assistant    | feedbackOrder                  |    | 284 KB      | 12.08.2020 16:39 |   |   |
| 64 GB 83% 💷                             |                  | FlightRecords                  |    | 13,4 MB     | 01.09.2021 09:54 |   |   |
| Ustawienia                              | CJI Fly          | 📕 hmslog                       |    | 0 KB        | 12.08.2021 14:19 |   |   |
| Podsumowanie                            |                  | httpLogs                       |    | 0 KB        | wczoraj 08:37    |   |   |
| Muzyka                                  | <b>СЛ</b> DJI GO | Logs                           |    | 344 KB      | wczoraj 08:37    |   |   |
| Filmy                                   |                  | offlineFirmwareCheck.plist     |    | 4 KB        | wczoraj 08:44    |   |   |
| Brogramy TV                             |                  | OriginalFiles                  |    | 0 KB        | 21.01.2021 15:34 |   |   |
| Zdiesia                                 |                  | PanoKitLog                     |    | 0 KB        | 16.11.2020 10:09 |   |   |
| Zdjęcia                                 | DU Mine          | 📙 rclog                        |    | 68 KB       | 06.09.2021 10:55 |   |   |
| () informacje                           |                  | RCUpgradeSave                  |    | 4 KB        | 23.02.2021 11:03 |   |   |
| A Udostępnianie plików                  |                  | RemoteGallery                  |    | 0 KB        | 21.01.2021 15:34 |   |   |
| Na moim urządzeniu                      | PILOT DJI Pilot  | 📙 sdk                          |    | 3 MB        | 24.09.2020 12:13 |   |   |
| Muzyka                                  |                  | 📜 Tmp                          |    | 476 KB      | wczoraj 08:37    |   |   |
| Filmy                                   | GarageBand       | veMediaLibrary                 |    | 0 KB        | 15.05.2020 11:23 |   |   |
| Programy TV                             |                  | videoCache                     |    | 0 KB        | 03.09.2021 13:58 |   |   |
| Krinški                                 | Gosund           | videoCacheCustom               |    | 0 KB        | 16.11.2020 10:01 |   |   |
|                                         |                  | videoEdit_photoLTMStates.plist |    | 4 KB        | 03.09.2021 13:58 |   |   |
| Ksiązki audio                           |                  | WeChatLiveSDKDir               |    | 200 KB      | 10.11.2021 10:57 |   |   |
| Jili. Dźwięki                           | IMovie           |                                |    |             |                  |   |   |
|                                         | Keynote          |                                |    |             |                  |   |   |
|                                         | Numbers          |                                |    |             |                  |   |   |
|                                         | Pages            |                                |    |             |                  |   |   |
|                                         | Ronin            |                                |    |             |                  |   |   |
|                                         | Tello            |                                |    |             |                  |   |   |
|                                         | X-Hubsan         |                                |    |             |                  |   |   |
|                                         | X-Hubsan 2       |                                |    | Dodaj plik. | Zachowaj         |   | ~ |
|                                         | Zdjęcia Ap       | ikacje Dokumenty i dane        |    | Synchroniz  | zuj Gotowe       | 2 |   |

#### Uwaga:

W niektórych przypadkach serwis producenta może poprosić również o folder "Cache", dostępny pod tą samą ścieżką dostępu.

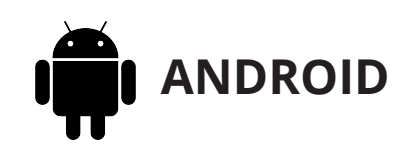

- Połącz swoje urządzenie mobilne z komputerem za pomocą kabla USB. Z poziomu urządzenia mobilnego wybierz tryb połączenia "Przesył plików" - w zależności od wersji Androida i producenta urządzenia, dobór słów może się różnić.
- W wyszukiwarce komputera lub ręcznie znajdź swoje urządzenie mobilne, w nim jego pamięć wewnętrzną, następnie folder DJI, w nim dji.go.v5, skąd można wyeksportować dane lotu, tj. folder "FlightRecords". Ścieżka dostępu:

Twoje urządzenie mobilne > Pamięć wewnętrzna > DJI > dji.go.v5 > FlightRecords

#### Uwaga:

Ścieżka dostępu będzie się różnić jeśli urządzenie pilota jest obsługiwane przez aplikację DJI Go 4 lub DJI Pilot.

## 3. Pobierz folder "FlightRecords".

#### Uwaga:

W niektórych przypadkach serwis producenta może poprosić również o folder "Cache", dostępny pod tą samą ścieżką dostępu.

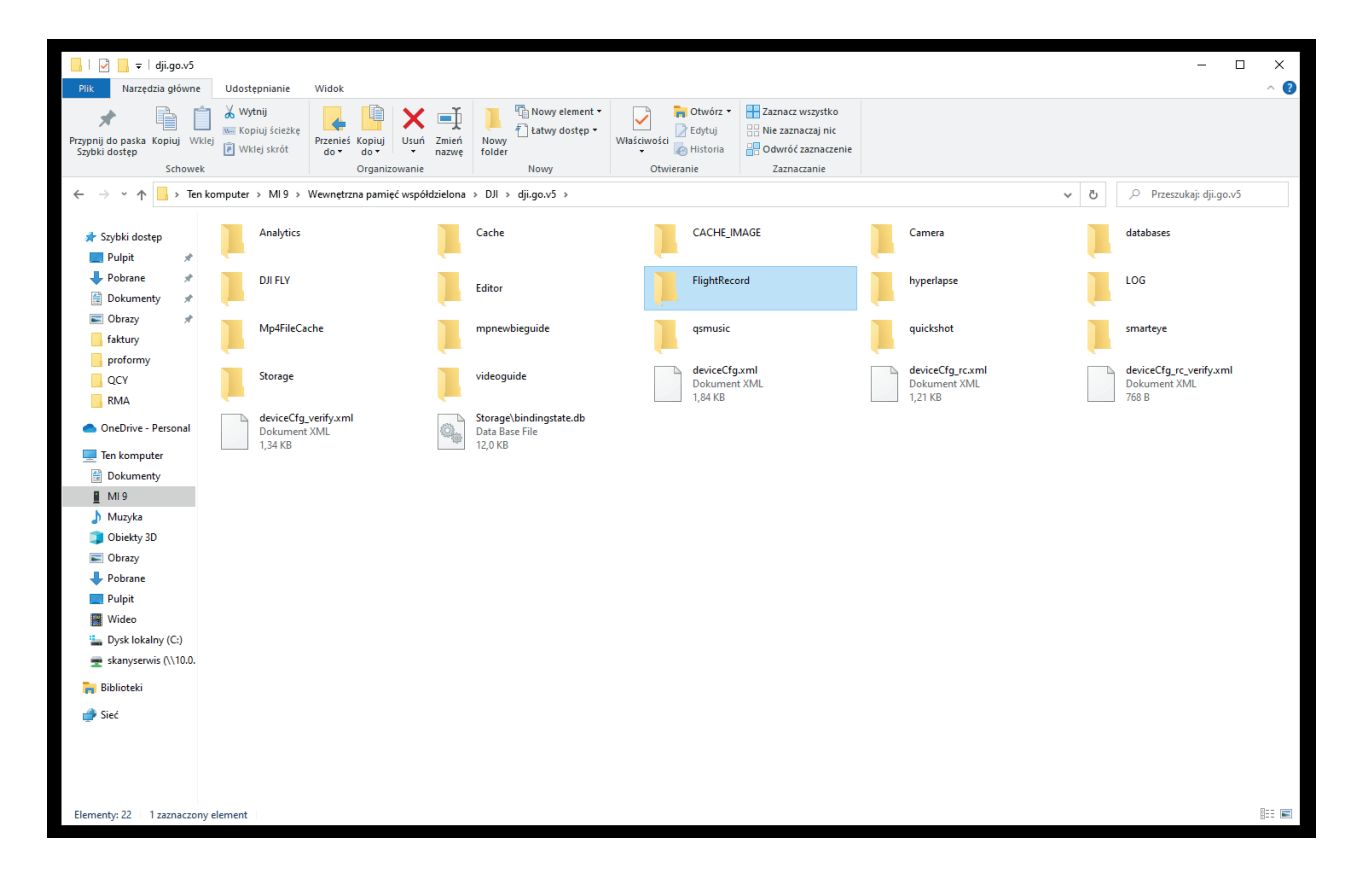

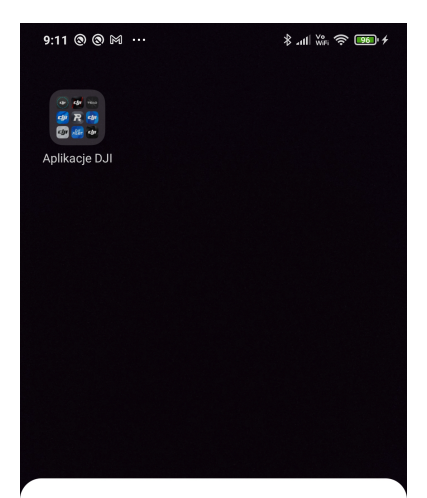

Użyj USB do tych działań:

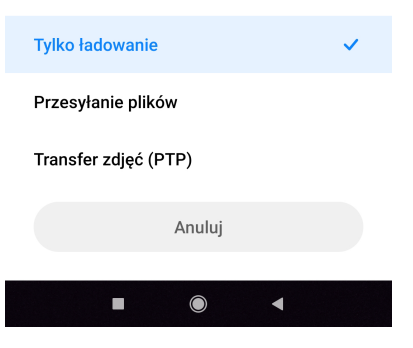

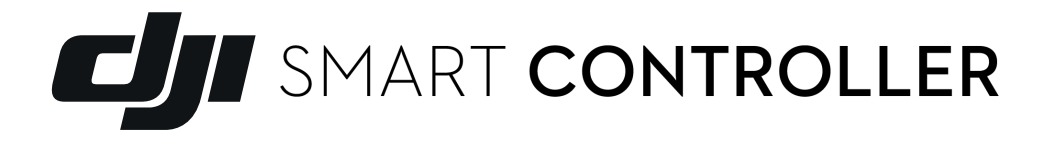

- 1. Połącz Smart Controller z komputerem za pomocą kabla USB-C, w oknie "Use USB to" wybierz "Transfer files", celem przesyłania danych.
- Podążając ścieżką: Komputer>Smart Controller>Internal shared storage>DJI znajdź interesującą Cię aplikację: DJI Go 4, DJI Fly, DJI Pilot.
- 3. Pobierz folder "FlightRecords".

## Uwaga:

W niektórych przypadkach serwis producenta może poprosić również o folder "Cache", dostępny pod tą samą ścieżką dostępu.

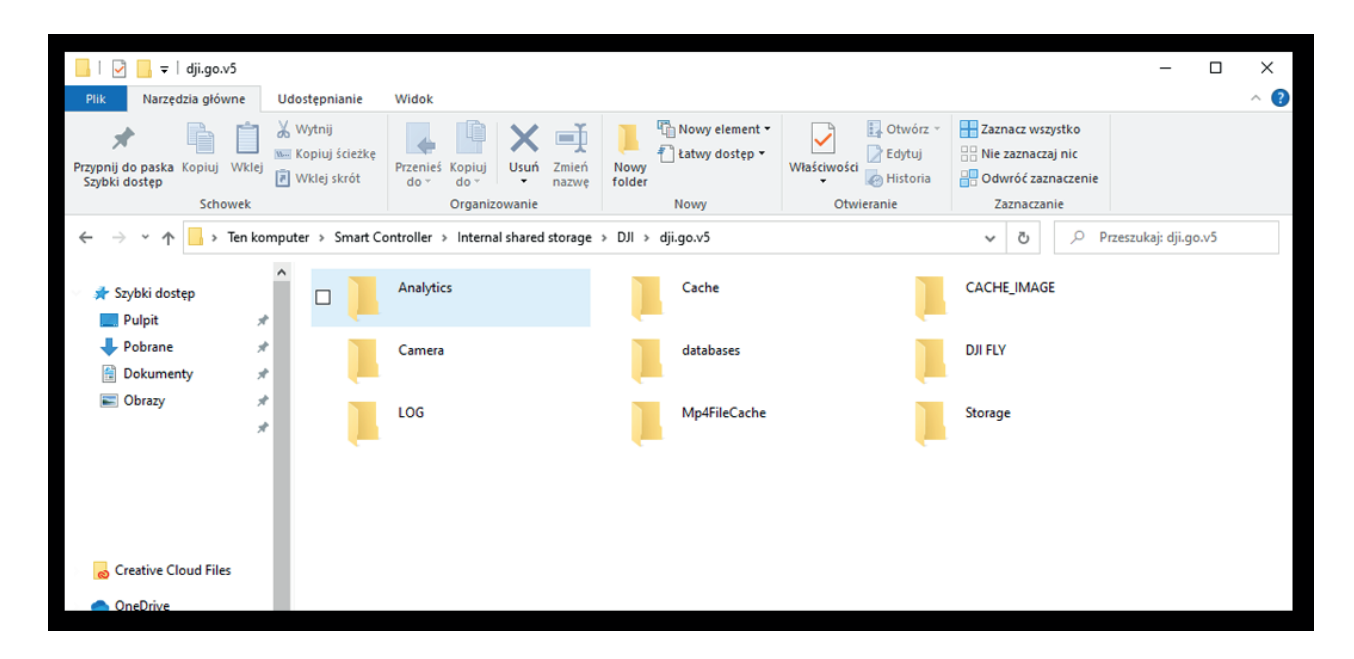

# DJI RC PRO

- 1. Połącz RC Pro z komputerem za pomocą kabla USB-C. RC Pro powinien automatycznie działać w trybie "Transfer files" po podłączeniu do komputera. Jeśli się tak nie stanie, rozwiń listę ustawień z góry i zmień wykorzystanie połączenia USB na "Transfer files".
- Podążając ścieżką: Komputer>Smart Controller>Internal shared storage>DJI>dji.go.v5 znajdź folder "FlightRecords".
- 3. Pobierz folder "FlightRecords".

## Uwaga:

W niektórych przypadkach serwis producenta może poprosić również o folder "Cache", dostępny pod tą samą ścieżką dostępu.

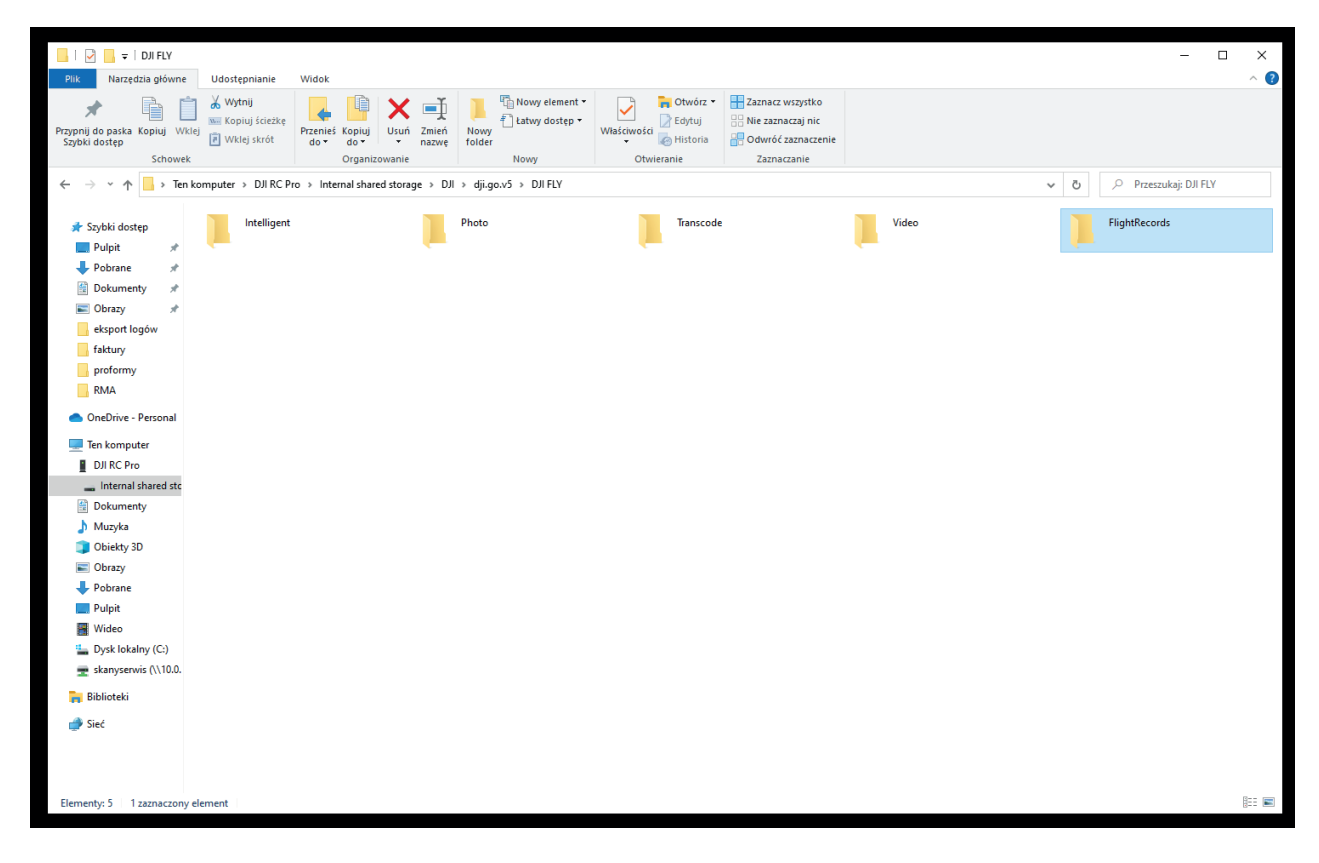

# Wyeksportowałem już folder "FlightRecords" - co dalej?

Prześlij dane do swojego sprzedawcy opisane numerem swojego zgłoszenia reklamacyjnego i uzbrój się w cierpliwość.

Czasem wyeksportowane dane mogą zajmować dość dużo miejsca i nie będzie możliwości załączenia ich w formie zwykłego załącznika wiadomości email, posłuż się wtedy pomocą któregoś z serwisów hostingowych, np. Google Drive lub Dropbox.